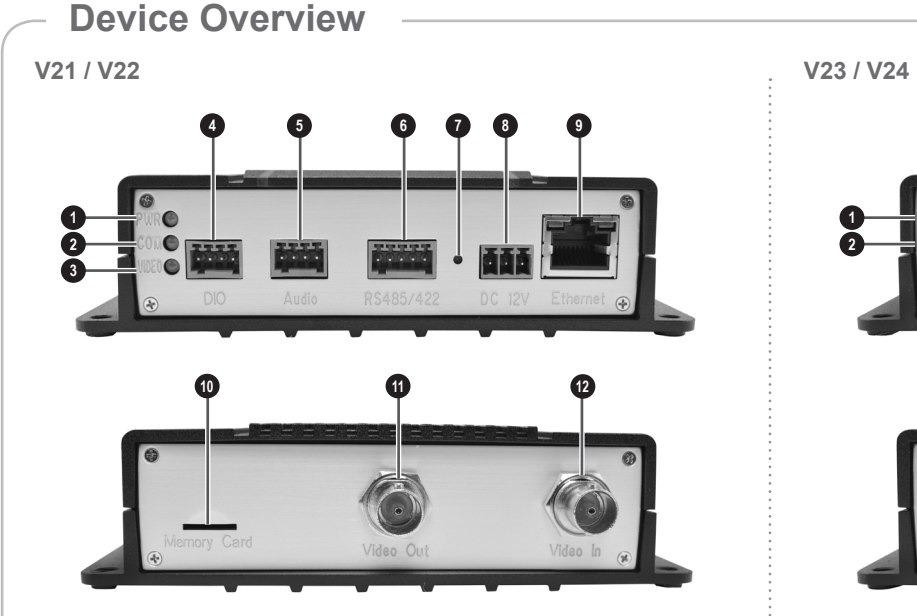

| 1 | Power LED                           | 1  | Reset Button           |
|---|-------------------------------------|----|------------------------|
| 2 | Serial Port Activity LED            | 8  | DC 12V Power Connector |
| 3 | Video In Activity LED               | 9  | Ethernet Port          |
| 4 | Digital Input / Output<br>Connector | 10 | Memory Card Slot       |
| 5 | Audio Input / Output<br>Connector   | 1  | Video Out Connector    |
| 6 | Serial Port Connector               | 12 | Video In Connector     |

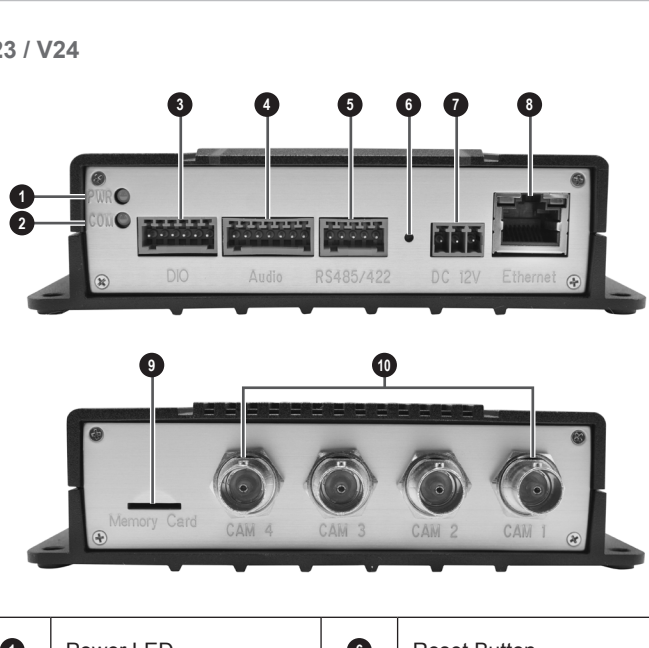

| 1 | Power LED                           | 6  | Reset Button              |
|---|-------------------------------------|----|---------------------------|
| 2 | Serial Port Activity LED            | 7  | DC 12V Power Connector    |
| 3 | Digital Input / Output<br>Connector | 8  | Ethernet Port             |
| 4 | Audio Input / Output<br>Connector   | 9  | Memory Card Slot          |
| 5 | Serial Port Connector               | 10 | Video In Connectors (1~4) |

### Introduction

This guide contains all the information you need to quickly setup the Video Encoder. For detailed information on installations or operations, please refer to the Hardware Manual and Firmware Manual on ACTi website (<u>www.acti.com</u>).

# Step 1: Unpack the Device

Check if the package comes with the following items:

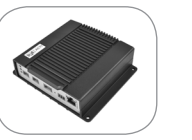

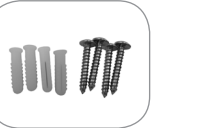

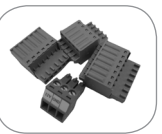

Video Encoder

Mounting Screw Pack

- Power
- Audio
- Digital Input/Output

Terminal Blocks

Serial Communication

## Step 2: Mount the Device

The device can be directly mounted on a surface, such as walls.

Attach the 4 supplied screws to secure the device.

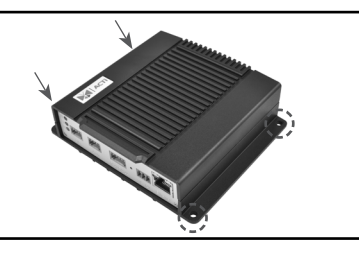

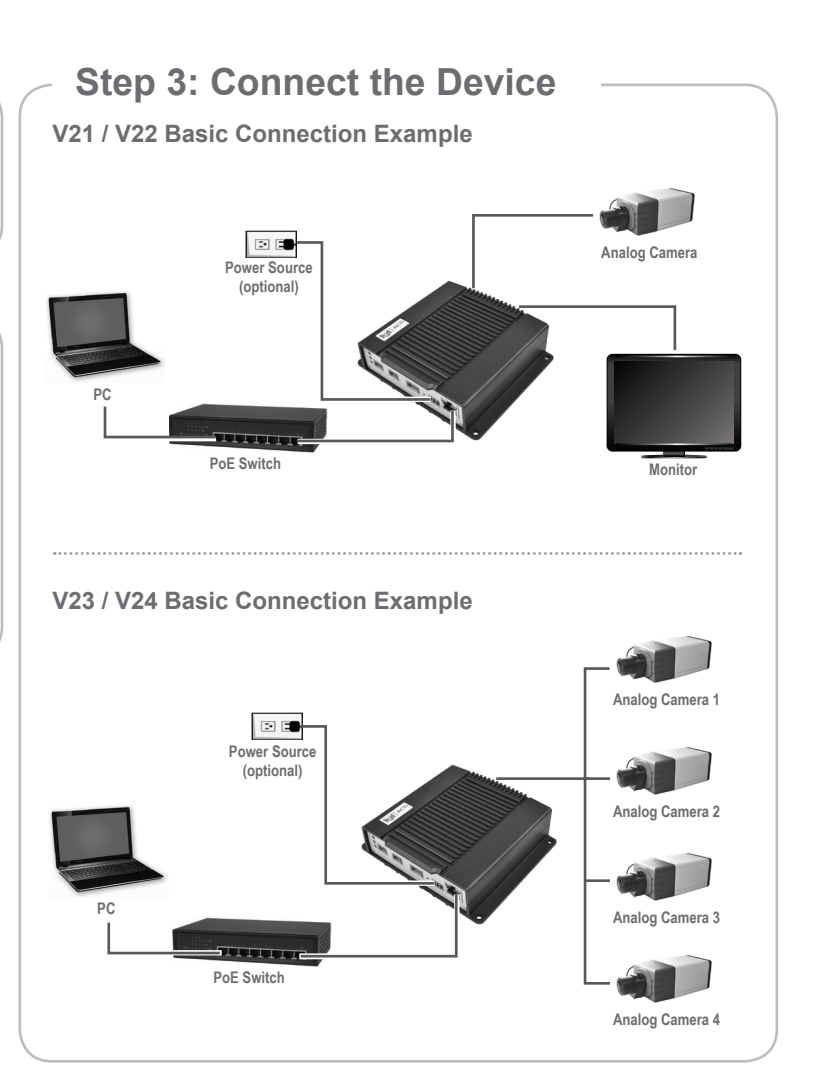

### Step 4: Access the Device

On Network with DHCP Server / Router (Automatic IP)

- 1. Connect the device and the PC within the same network segment. Once connected, an IP address will be assigned to the Encoder.
- 2. Find the Encoder via Windows Explorer or IP Utility.

#### By Windows Explorer

- a. Go to Start > My Computer > Network.
- b. Double-click on the device name

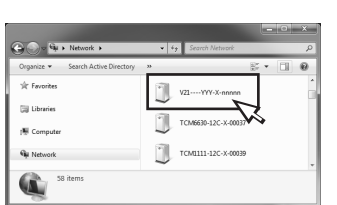

#### By IP Utility

- a. Download **IP Utility** from our website (<u>www.acti.com</u>).
- b. Run **IP Utility** to start searching for network devices.
- c. Click the IP address of the Encoder.
- The Web Configurator appears with the IP address of the Encoder on the URL bar. Login to access the Encoder.

Journal admin Password Annual

**Note:** For full functionality, it is recommended to use Microsoft Internet Explorer<sup>®</sup>. When using non-IE browsers, free 3<sup>rd</sup> party software plug-ins may be required. Refer to the device Firmware Manual for more information. On Network without DHCP Server (Default IP)

1. If necessary, configure the IP settings of your PC to match with the network segment of the Encoder.

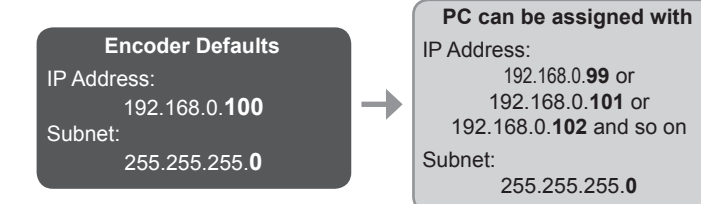

How to configure the PC IP address?

Click Start > Control Panel > Network and Sharing Center > Change adapter settings. Then follow the steps below:

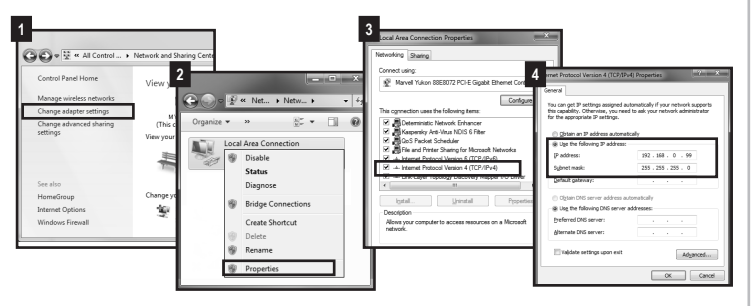

2. Open a web browser and type **192.168.0.100** on the URL address bar. The **Web Configurator** appears. Login to access the Encoder.

**Note:** For full functionality, it is recommended to use Microsoft Internet Explorer<sup>®</sup>. When using non-IE browsers, free 3<sup>rd</sup> party software plug-ins may be required. Refer to the device Firmware Manual for more information.

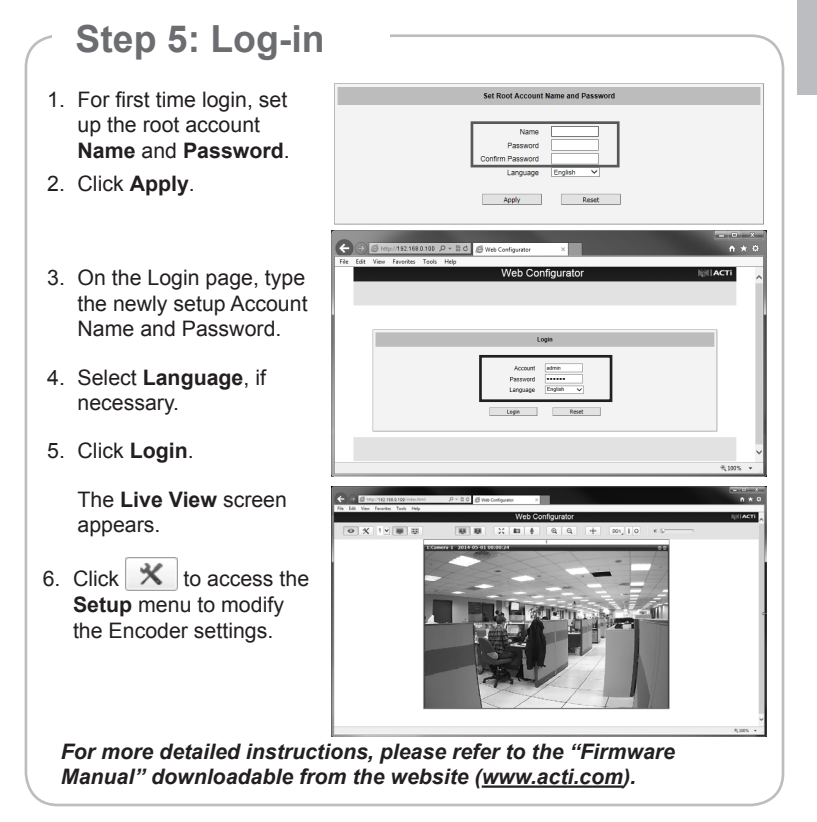

This product is warranted against manufacturing defects and/or workmanship. Please check our website for detailed information on Warranty.

ACTi Connecting Vision and its logo are registered trademarks of ACTi Corporation. All products or company names mentioned in this document are trademarks or registered trademarks of their respective owners.

Copyright © 2022, ACTi Corporation All Rights Reserved

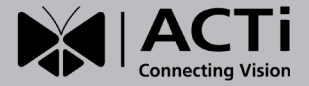

# Quick Installation Guide V2x Series Encoder

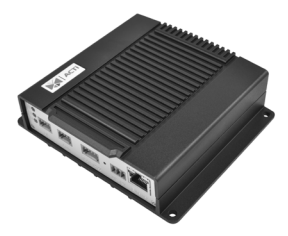

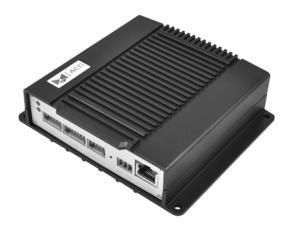

V21 / V22 (1-Channel) V23 / V24 (4-Channel)

www.acti.com